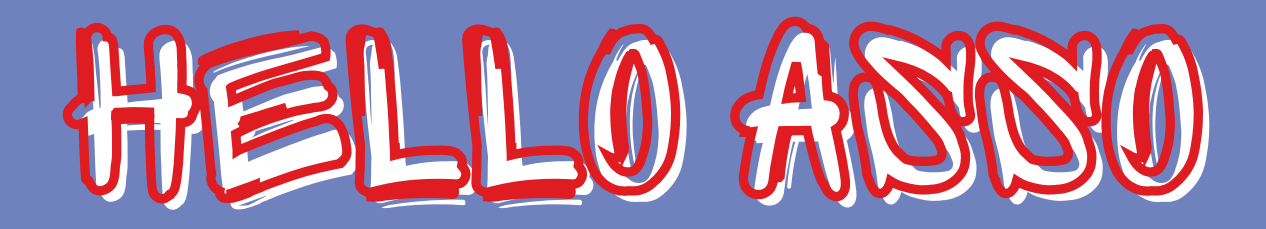

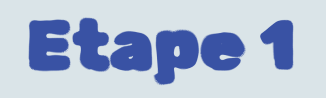

| helloasso Une association, une activité Q Rechercher                                                    |                | Espace partic   | ulier 🌱 Espace association 🛩 🕌 Aurélie M. 🛩                                                                                                    |
|----------------------------------------------------------------------------------------------------|----------------|-----------------|----------------------------------------------------------------------------------------------------|
| Licences SLOB 2024-2025<br>par <u>SLO Basket</u><br>Adhésion valable du 01 juillet 2024 au 30 juin 2025 |                |                 | Partager la campagne                                                                                                    |
| Vous allez procéder au paiement de votre licence.                                                       | i≣ Coordonnées | 🖾 Récapitulatif | Plateforme de paiement<br>100% sécurisée<br>Toutes les informations bancaires<br>pour traiter ce paiement sont<br>totalement sécurisées. Grâce au |
| MUTATION                                                                                                | 60€            | - 0 +           | cryptage SSL de vos données<br>bancaires, vous êtes assurés de la<br>fiabilité de vos transactions sur<br>HelloAsso.                              |
| U7                                                                                                    | 140€           | - 0 +           | VISA Modifier les contenus                                                                                                    |
| U9                                                                                                    | 150€           | - 0 +           | Signaler la                                                                                                    |
| U11                                                                                                    | 150€           | - 0 +           |                                                                                                    |

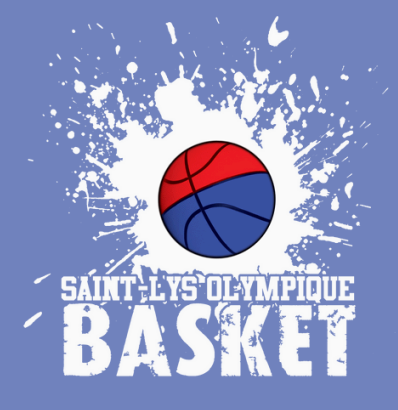

SÉLECTIONNER LA CATÉGORIE CONCERNÉE (+) COCHER MUTATION SI CELA EST LE CAS CLIQUER SUR ÉTAPE SUIVANTE

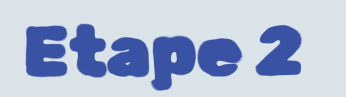

|                       |           |                    |                  | Adhésion x1 200 €                                                                                                    |
|-----------------------|-----------|--------------------|------------------|----------------------------------------------------------------------------------------------------|
| 🛒 Choix de l'adhésion | Adhérents | i≣ Coordonnées     | Récapitulatif    | Total : 200 €                                                                                                    |
| U18                   |           |                    |                  |                                                                                                    |
| Adhérent 1            |           |                    |                  | Plateforme de paiement<br>100% sécurisée<br>Toutes les informations bancaires                                                         |
| Coordonnées Prénom *  |           |                    |                  | pour traiter ce palement sont<br>totalement sécurisées. Grâce au<br>cryptage SSL de vos données<br>bancaires, vous êtes assurés de la |
|                       |           |                    | 0 / 50           | fiabilité de vos transactions sur<br>HelloAsso.                                                                                       |
| Nom *                 |           |                    |                  | VISA 🌒 🔚                                                                                                    |
|                       |           |                    | 0/50             | Modifier les contenus                                                                                                    |
|                       |           |                    |                  | Partager ma page                                                                                                    |
|                       |           |                    |                  | 🗉 Statistiques                                                                                                    |
|                       |           |                    |                  | Administrateurs                                                                                                    |
|                       |           | < Étape précédente | Étape suivante > |                                                                                                    |

## RENSEIGNER LE NOM ET PRÉNOM DE L'ADHÉRENT CLIQUER SUR ÉTAPE SUIVANTE

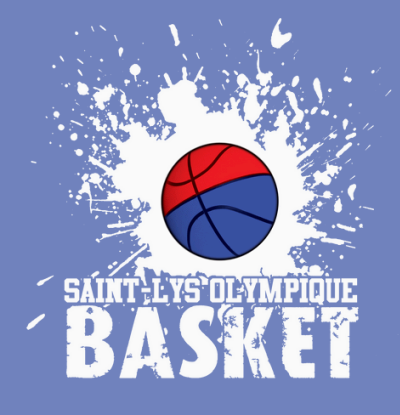

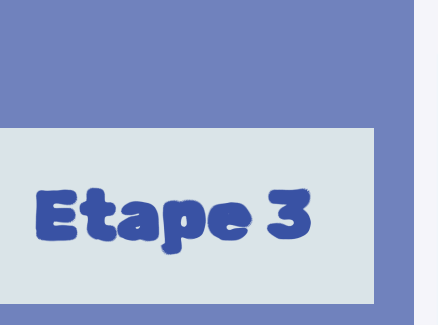

| Choix de l'adhérion        | := Coordonnéor     | Décapitulatif    |                                                |
|----------------------------|--------------------|------------------|------------------------------------------------|
|                            |                    | Recapitulati     | Total : 200 €                                  |
| Informations de paiement   |                    |                  |                                                |
| Payer en tant qu'organisme |                    |                  | Plateforme de paiement                         |
| Prénom *                   | Nom *              |                  | 100% sécurisée                                 |
| MAMAN PAPA 🗸               | ADHERENT           | ~                | pour traiter ce paiement sont                  |
| Email *                    |                    |                  | cryptage SSL de vos données                    |
|                            |                    | 1                | fiabilité de vos transactions sur<br>HelloAsso |
|                            |                    |                  | neilo 650.                                     |
| * Champs obligatoires      |                    |                  | VISA                                           |
|                            |                    |                  | 🕬 Modifier le                                  |
|                            | < Étape précédente | Étape suivante > | <ul> <li>Partager n</li> </ul>                 |

## RENSEIGNER LES COORDONNÉES DE FACTURATION

CLIQUER SUR ÉTAPE SUIVANTE

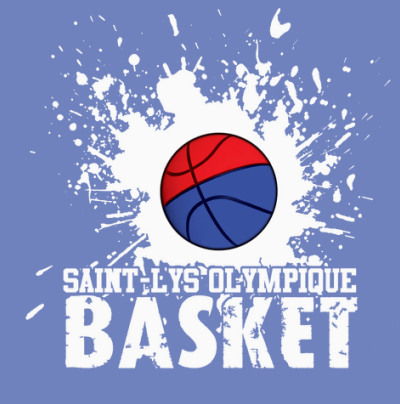

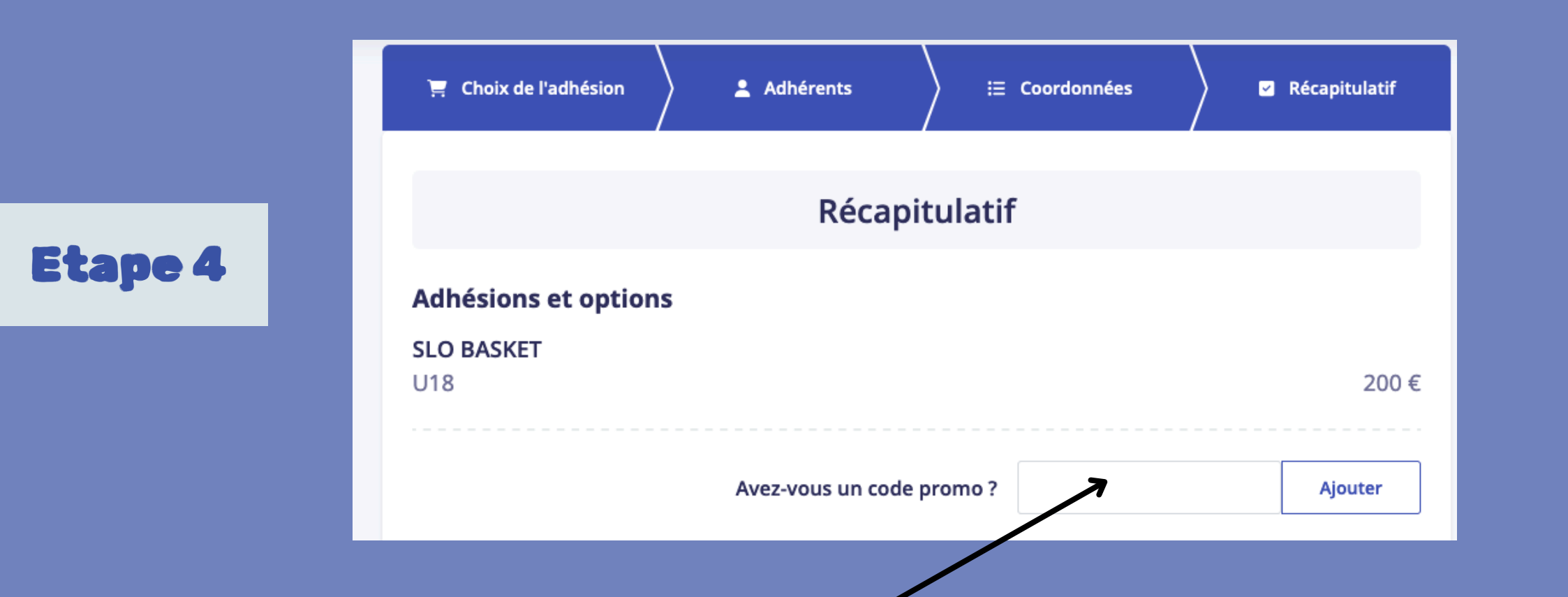

BÉNÉFICIAIRE DU CODE PASS'SPORT : AU MOMENT DE VOTRE INSCRIPTION SUR KALISPORT, SI VOUS AVEZ INDIQUÉ VOTRE CODE PASS'SPORT, LE CODE PROMO À SAISIR SUR HELLO ASSO VOUS VOUS A ÉTÉ ENVOYÉ PAR MAIL

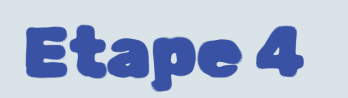

| Votre contribution au fonctionnement de HelloAsso<br>Pourquoi ? - Modifier                                                                                              | 0€    |
|----------------------------------------------------------------------------------------------------|-------|
| <ul> <li>J'accepte les <u>Conditions Générales d'Utilisation</u> du service et j'ai lu la <u>charte de confidentialité</u>. *</li> <li>* Champs obligatoires</li> </ul> |       |
| Montant TTC : 2                                                                                                    | 00 €  |
| < Étape précédente Valider et pay                                                                                                    | ver > |

## VALIDER ET PAYER

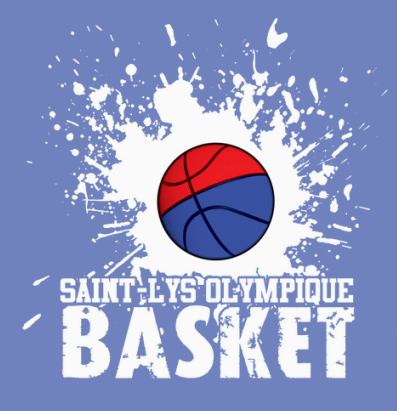